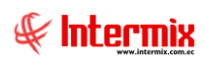

## Consola de Administración

## Permisos

# Contenido

## Pág.

| Perfiles / Grupos             | 2 |
|-------------------------------|---|
| Definición de perfiles        | 4 |
| Copiar un perfil              | 5 |
| Usuarios                      | 6 |
| Usuarios por perfil           | 9 |
| Activar y desactivar opciones | 9 |

## Consola de Administración

## Permisos

## Ingreso al módulo

El módulo de *Permisos* permite definir los perfiles con los permisos de acceso al sistema y asignar a cada usuario el perfil que le corresponde, además permite activar o desactivar opciones y consultar el log de auditoria del sistema.

Para ingresar a las opciones de este módulo usted tiene 3 alternativas, las cuales pueden ser seleccionadas desde la barra superior:

1. Seleccione la opción **Árbol** en el menú **Ver** de la barra superior, luego *"haga clic"* en la aplicación **Consola** y seleccione el módulo **Permisos**. En la parte derecha puede encontrar desplegadas las opciones que dicho módulo contiene.

2. Seleccione la opción **Barra de Navegación** en el menú **Ver** de la barra superior, luego seleccione la aplicación **Consola** y *"haga clic"* en el módulo **Permisos** que se encuentra en la parte inferior. En el segmento superior puede encontrar desplegadas las opciones que dicho módulo contiene.

3. Seleccione **Consola** en el menú **Aplicación** de la barra superior, luego *"haga clic"* en la opción **Módulo** y seleccione **Permisos.** En la parte derecha puede encontrar desplegadas las opciones que dicho módulo contiene.

## **Perfiles / Grupos**

Esta opción permite crear los diferentes perfiles o grupos que luego serán asignados a cada uno de los usuarios del sistema y de esta manera controlar los accesos que tienen a cada una de las opciones.

Usted puede ingresar a esta opción, seleccionando la aplicación **Consola**, módulo **Permisos** y *"haciendo clic"* en la opción **Perfiles/Grupos**.

### Visor múltiple

El visor múltiple a través del cual el sistema presenta los perfiles o grupos de usuarios definidos en el sistema, es el siguiente:

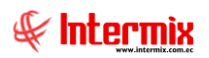

| 🚱 e-Bizness ® - [Perfiles / Grupos]                                     |         |                  |                         |              |                                                | - 🛛 ×                                      |
|-------------------------------------------------------------------------|---------|------------------|-------------------------|--------------|------------------------------------------------|--------------------------------------------|
| Archivo - Ver - Empresa: INTERMIX S.A                                   | 2       | 0 🎲              | Aplicación: Consola     | M N          | lódulo - Favoritos - Ventana - <u>A</u> yuda - | ·                                          |
| Menú 🎙                                                                  | <       | ስ 🐋 🖻            | X 📰 📰 🖬                 | . 🖹 . 🗛      |                                                |                                            |
| Consola < Permisos                                                      | 14      |                  | <u>^ M 🛄 🖸</u>          |              |                                                |                                            |
| Vie Setema                                                              | P       | ennes / e        | irupos                  |              |                                                | INTERMIXSA                                 |
| Parámetros támicos                                                      |         | rrastre una colu | imna para agrupar       |              |                                                |                                            |
| Copiar un perfil                                                        |         | Secuencial       | Docfil                  | For Crossión | Descripción                                    |                                            |
| Empresas Susuarios                                                      |         | 2                |                         | 01/01/2004   | ADMINISTRADOR                                  |                                            |
| Permisos                                                                | ľ       | 3                | CAJERO                  | 27/10/2005   | Cateros                                        |                                            |
|                                                                         |         | 4                | PRODUCTOS / INVENTARIOS | 27/10/2005   | Administrador de inventarios                   |                                            |
| Auditoria                                                               |         | 5                | RECURSOS HUMANOS        | 01/11/2005   | Administración de Recursos Humanos             |                                            |
| Reportes                                                                |         | 6                | ACTIVOS FIJOS           | 01/11/2005   | Administración de Activos Fijos                |                                            |
|                                                                         |         | 7                | AUXILIAR                | 07/02/2012   | AUXILIAR CONTABLE                              |                                            |
| 👯 Alertas                                                               |         | 8                | COMPRAS                 | 28/02/2012   | COMPRAS DE MERCADERIA                          |                                            |
| Iminener                                                                |         | 9                | COMERCIAL               | 08/10/2016   | Manejo de CLientes - Productos - Cotizaciones  |                                            |
| Line and clear                                                          |         | 10               | PRODUCCION              | 08/10/2016   | Manejo de la produccion                        |                                            |
| Procesos                                                                |         | 11               | MATERIA PRIMA           | 08/10/2016   | Manejo de Materia Prima                        |                                            |
| _                                                                       |         | 12               | CONTROL DE CALIDAD      | 08/10/2016   | Control de calidad de los productos.           |                                            |
|                                                                         |         | 13               | AUDITORIA               | 26/10/2019   | AUDITORIA                                      |                                            |
| Consola                                                                 |         |                  |                         |              |                                                |                                            |
| Adm. Financiero                                                         |         |                  |                         |              |                                                |                                            |
| 2 Talento Humano                                                        |         |                  |                         |              |                                                |                                            |
| Gestión de Documentos                                                   |         |                  |                         |              |                                                |                                            |
| ×                                                                       |         | Total=12         |                         |              |                                                |                                            |
|                                                                         | H       | H Reco           | rd 1 of 12 🕨 🍽 🛩 <      |              |                                                | Ve a Configuración para activar Windows. > |
| Sistemas // Sistemas   14/02/2020   12:11   Servidor: servdesarrollo,14 | 13 / eb | iznessIMXPIC     |                         |              |                                                |                                            |

- Secuencial: Contiene el número asignado por el sistema de forma automática
- Perfil: Presenta el nombre del grupo o perfil
- Fecha de creación: Indica la fecha de creación del perfil o grupo
- Descripción: Contiene información adicional sobre el perfil o grupo

#### Visor simple

Desde la barra de herramientas si "*hace clic*" sobre el botón **Nuevo**, **Editar** o **Ver**, usted puede ingresar al visor simple a través del cual se consulta, edita e ingresa los datos de los perfiles o grupos y contiene los siguientes datos:

- Secuencial: Contiene el número asignado por el sistema de forma automática
- Perfil: Permite definir el nombre del grupo o perfil
- Descripción: Contiene información adicional sobre el perfil o grupo
- Fecha de creación: Indica la fecha de creación del perfil

| Perfil / Grupo              |              |
|-----------------------------|--------------|
| 1                           |              |
| Perfil / Grupo              | INTERMIX S.A |
| Datos                       |              |
| Secuencial : 2              |              |
| Perfil : ADMINISTRADOR      |              |
| Descripción : ADMINISTRADOR |              |
| Fec. Creación : 01/01/2004  |              |

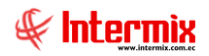

## Definición de perfiles

Esta opción permite definir los permisos de acceso a los grupos de usuarios o perfiles previamente creados en el sistema con la opción anterior.

Los permisos de acceso se asignan en forma ordenada, primero se asigna permiso a las aplicaciones, luego a los módulos, luego a las opciones y finalmente a los botones de la barra de herramientas de las opciones, tanto de los visores simples, como de los visores múltiples.

Usted puede ingresar a esta opción seleccionando la aplicación **Consola**, módulo **Permisos** y *"haciendo clic"* en la opción **Definición de perfiles**.

#### Visor tipo árbol

El visor tipo árbol a través del cual el sistema permite definir para un perfil seleccionado, las aplicaciones, módulo, pantallas y botones de la barra de herramientas a los cuales dicho perfil o grupo de usuarios tiene permiso, contiene los siguientes campos:

Para que un perfil tenga acceso a una opción, primero debe *"hacer clic"* en el botón *"+"* que esta junto a la aplicación que le interesa para ver todos los módulos, luego debe *"hacer clic"* en el botón *"+"* que esta junto al módulo que le interesa y finalmente debe *"hacer clic"* sobre el recuadro que esta a la izquierda de la opción  $\checkmark$ . Esto habilita la opción con todos los botones de la barra de herramientas de dicha opción y aparece un visto bueno en toda la ruta. Si quiere deshabilitar un botón de la barra de herramientas, entonces debe *"hacer clic"* sobre el recuadro que esta en la parte izquierda del botón  $\checkmark$  y con esto se quita el visto bueno.

- *Perfil:* En la barra superior de la pantalla puede seleccionar el perfil sobre el cual desea definir los permisos de acceso al sistema
- Nombre: Presenta el nombre de la aplicación, módulo, opción o botón
- Activo: Muestra si la opción, control o botón está activo para el perfil seleccionado
- No Editable: Indica si es editable o no
- Orden: Define el orden de las opciones del sistema
- Secuencial: Indica el secuencial del módulo

| ivo 🕶 Ver 🕶 Empresa: 🔝 | TERMIX S.A                    | Consola V                             | Módulo - Favoritos - Ve | entana • <u>A</u> yuda • |                   |                        | Ŧ   |
|------------------------|-------------------------------|---------------------------------------|-------------------------|--------------------------|-------------------|------------------------|-----|
| i                      | ₽×                            | 💷 🤹 🖽 🔥 🚺                             |                         |                          |                   |                        |     |
| nsola 🔇                | Permisos                      | Definición de perfiles                |                         |                          |                   | INTER                  |     |
| Sistema                | Perfiles / Grupos             | b current ac p current                |                         |                          |                   |                        |     |
|                        | Definición de perfiles        | Datos                                 |                         |                          |                   |                        |     |
| Parámetros técnicos    |                               |                                       |                         |                          |                   |                        |     |
| Emana                  | Copiar un perfi               | Perfil : ADMINISTRADOR                |                         |                          |                   |                        |     |
| Chipresas              |                               | Namo                                  | Activo                  | No Editable              | Ordon             | Focuencial             |     |
| Permisos               | - 🕵 Usuarios por perfil       |                                       | ACOVO                   | NO EGRADIE               | Orden             | Secuencial             |     |
|                        | Activar v depactivar opcioner |                                       | X                       |                          |                   |                        |     |
| Auditoria              | Actival y desactival opciones | I Sistema                             | x                       |                          |                   |                        |     |
| Departure              |                               | Parámetros técnicos                   | x                       |                          |                   |                        |     |
| Reportes               |                               | Empresas                              | x                       |                          |                   |                        |     |
| Alertas                |                               | Permisos                              | x                       |                          |                   |                        |     |
|                        |                               | 🕂 🖅 🍽 Perfiles / Grupos               | x                       |                          | 1                 | 35                     |     |
| Imágenes               |                               | Perfiles / Grupos Vs                  | x                       |                          | 3                 | 47                     |     |
| _                      |                               | *Definición de perfiles               | X                       |                          | 5                 | 41                     |     |
| rocesos                |                               |                                       | x                       |                          | 7                 | 46                     |     |
|                        |                               | tice v *Usuarios                      | x                       |                          | 11                | 39                     |     |
|                        |                               | Usuario Vs                            | x                       |                          | 13                | 55                     |     |
| Consola                |                               | Usuarios por perfil                   | x                       |                          | 15                | 64                     |     |
| •                      |                               | Activar y desactivar opciones         | x                       |                          | 21                | 65                     |     |
| Adm Financiero         |                               | Auditoria                             | x                       |                          |                   |                        |     |
| - Manine Financial Co  |                               | € I Reportes                          | x                       |                          |                   |                        |     |
|                        |                               | + → ✓ Alertas                         | X                       |                          |                   |                        |     |
| Talento Humano         |                               | Imágenes                              | x                       |                          |                   |                        |     |
|                        |                               | Procesos                              | x                       |                          |                   |                        |     |
| Gestión de Documentos  |                               |                                       |                         |                          |                   |                        |     |
|                        |                               | Adm. Hinandero                        | X v                     |                          |                   |                        |     |
| 8                      |                               | Castifa da Des mentres                | A v                     |                          | Activar Wind      | OWS                    |     |
|                        |                               | i i i i i i i i i i i i i i i i i i i |                         |                          | Ve à Configuracio | on para activar Window | WS. |

### **Botones principales**

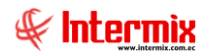

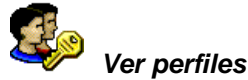

Al *"hacer clic*" en este botón, usted puede visualizar los perfiles que tienen acceso a la opción que está seleccionada.

| FrmFloatPerfilesWs                                                                                                    |
|----------------------------------------------------------------------------------------------------|
| 2 0                                                                                                    |
| Perfiles                                                                                                    |
| Perfiles                                                                                                    |
| ADMINISTRADOR                                                                                                    |
| ACTIVOS FIJOS                                                                                                    |
| AUXILIAR                                                                                                    |
|                                                                                                    |
| Image: A constraint of 3     Image: A constraint of 3     Image: |

## **Copiar un perfil**

Esta opción permite copiar un perfil con todos los permisos de acceso definidos para dicho perfil. Esta opción da la posibilidad de crear de manera rápida un nuevo perfil que tenga características muy similares al perfil origen.

Usted puede ingresar a esta opción seleccionando la aplicación **Consola**, módulo **Permisos** y *"haciendo clic"* en la opción **Copiar un perfil** el sistema presenta la siguiente pantalla con su respectiva barra de herramientas - la explicación de los botones de la barra de herramientas se encuentra en el capítulo de introducción – y con los campos que se define a continuación:

#### Visor básico

A través del visor básico, el sistema permite crear un nuevo perfil, copiando un perfil anterior. contiene los siguientes campos:

- Perfil base: Este campo permite seleccionar el perfil que desea copiar
- Perfil nuevo: Permite ingresar el nombre del nuevo perfil o grupo
- Descripción: Contiene una descripción del nuevo perfil

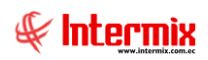

| Copiar perfil |  |
|---------------|--|
| Copial perm   |  |
| Perfil        |  |
| Perfil base : |  |
| Perfil nuevo: |  |
| Descripción : |  |
|               |  |

## **Usuarios**

Esta opción permite administrar los usuarios del sistema y asignarles el respectivo perfil o grupo de acuerdo con las tareas que deban realizar en el sistema, además permite definir las empresas a las que tienen acceso.

Usted puede ingresar a esta opción seleccionando la aplicación **Consola,** módulo **Permisos** y *"haciendo clic"* en la opción **Usuarios**.

### Visor múltiple

A través del visor múltiple, el sistema presenta los usuarios definidos, como el siguiente:

| chivo • Ver • Empresa: | NTERMIX S.A                   | 2 | 0 🕼              | Aplicación:      | Consola 🖂 Módu          | ulo <del>v</del> Favorit | os 🕶 Ventana | • <u>A</u> yuda • |           |                |               | 4                 | F   |
|------------------------|-------------------------------|---|------------------|------------------|-------------------------|--------------------------|--------------|-------------------|-----------|----------------|---------------|-------------------|-----|
|                        |                               | _ |                  |                  |                         |                          |              |                   |           |                |               |                   | × · |
| nú                     | Ф ×                           |   | 1 🛒 🗊            |                  | 🛅 - 🕃 - 🛤 🕐 🚺           |                          |              |                   |           |                |               |                   |     |
| Consola 🔇              | Permisos                      |   |                  |                  |                         | -                        |              |                   |           |                |               | INTEDM            |     |
| 🕼 Sistema              | 🖓 Perfiles / Grupos           |   | Suanos           |                  |                         |                          |              |                   |           |                |               | INTERN            |     |
| 2                      | Definición de perfiles        |   |                  |                  |                         |                          |              |                   |           |                |               |                   |     |
| Parámetros técnicos    | Conjar un parfil              | A | rrastre una colu | imna para agrupa | ar .                    |                          |              |                   | _         |                |               |                   |     |
| Empresas               | copar un per in               |   | Secuencial       | Usuario          | Nombre                  | Perfil                   | Usuario Ant. | Supervisor        | Ubicación | Fec. Solicitud | Fec. Creación | Fec. Cambio clave | E   |
|                        | Usuarios                      | • | 1                | admin            | Administrador ADMIN     | ADMI                     |              | Administra        |           | 22/12/2005     | 01/01/2006    | 24/03/2020        | De  |
| Permisos               | - 👷 Usuarios por perfil       |   | 2                | Sistemas         | Sistemas                | ADMI                     | sistemas     | Intermix          |           | 01/01/2006     | 01/01/2006    | 06/10/2020        | Co  |
|                        | Activar y desactivar opciones |   | 3                | Intermix         | Intermix                | ADMI                     |              | Administra        |           | 03/01/2006     | 01/01/2006    | 30/01/2021        | C   |
| Auditoria              | 0.0                           |   | 4                | SUSANA           | SUSANA CHANGUAN         | ADMI                     |              | Administra        |           | 08/02/2012     | 07/02/2012    | 29/09/2020        | D   |
| Reportes               |                               |   | 5                | edison8          | ADMIN                   | ADMI                     |              | Administra        |           | 08/02/2012     | 07/02/2012    | 15/02/2020        | 0   |
| 2                      |                               |   | 23               | edison           | Edison - Usuario IMXPIC | ADMI                     |              | Administra        |           | 03/01/2006     | 01/01/2006    | 13/06/2020        | 0   |
| 🕺 Alertas              |                               |   | 26               | jgordilo         | jgordillo               | ADMI                     |              | Sistemas          | Intermix  | 22/12/2005     | 01/01/2006    | 06/01/2021        | 0   |
| imágenes               |                               |   | 27               | tborja           | Tania Borja             | ADMI                     |              | Intermix          | Intermix  | 01/08/2012     | 11/07/2012    | 13/02/2021        | 0   |
| a magana               |                               |   | 28               | maria            | maria                   | ADMI                     |              | Administra        |           | 27/09/2012     | 11/07/2012    | 23/06/2016        | 0   |
| Procesos               |                               |   | 29               | erosas           | Edwin Rosas             | ADMI                     |              | ADMIN             |           | 31/08/2012     | 11/07/2012    | 13/02/2021        | C   |
| -                      |                               |   | 30               | 1722194972       | CayambeEdison           |                          |              |                   |           | 01/05/2013     | 01/01/1900    | 03/05/2014        |     |
|                        |                               |   | 31               | Usuario000       | usuario000              | ADMI                     |              | ADMIN             |           | 02/01/2013     | 02/01/2013    | 20/05/2014        | C   |
| Consola                |                               |   | 32               | usuario001       | usuario001              | ADMI                     |              | ADMIN             |           | 02/01/2013     | 02/01/2013    | 04/03/2018        | 0   |
| <b>10</b>              |                               |   | 33               | mario            | mario xf                | CAJERO                   |              | Intermix          |           | 25/04/2013     | 22/03/2013    | 29/09/2016        | C   |
| Adm Einanciero         |                               |   | 34               | ecayambe         | Edgar Cayambe           | ADMI                     |              | ADMIN             |           | 22/03/2013     | 22/03/2013    | 04/10/2015        | 0   |
|                        |                               |   | 35               | mario2           | mario 232               | ADMI                     |              | ADMIN             |           | 19/04/2013     | 19/04/2013    | 30/04/2017        | C   |
| <b>1</b>               |                               |   | 36               | PRUEBASRI001     | PRUEBASRI001            | AUXI                     |              | Administra        |           | 20/05/2013     | 20/05/2013    | 20/05/2014        | ۵   |
| Talento Humano         |                               |   | 37               | PRUEBASRI002     | PRUEBA SRI 002          | ADMI                     |              | Administra        |           | 20/05/2013     | 20/05/2013    | 02/08/2016        | C   |
|                        |                               |   | 38               | Edison V         | Edison                  | ACTI                     |              | jgordillo         |           | 20/05/2013     | 20/05/2013    | 21/05/2013        | ٥   |
| Gestión de Documentos  |                               |   | 39               | test             | testing                 | ADMI                     |              | Administra        |           | 20/05/2013     | 20/05/2013    | 13/02/2021        | D   |
|                        |                               |   | Total=55         | **               | k                       | 0.000                    |              | A distantation    |           | Activar W      | indows        | 04/05/2042        |     |
| 8                      |                               |   |                  |                  |                         |                          |              |                   |           | Ve a Configu   | maows         | stiver Windows    |     |

- Secuencial: Contiene el número asignado por el sistema de forma automática
- Usuario: Indica el nombre de acceso del usuario
- Nombre: Contiene el nombre completo del usuario
- Perfil: Contiene el perfil de acceso o grupo que le corresponde al usuario
- Usuario Ant: Presenta el nombre de usuario de un sistema anterior
- Supervisor: Contiene el supervisor del usuario, el cual es un usuario definido previamente
- Estado: Define si el usuario está o no activo
- Usuario anterior: Presenta el nombre de usuario de un sistema anterior
- Ubicación: Contiene la ubicación física o canal donde se encuentra el usuario
- Fecha de solicitud: Presenta la fecha en la que se solicitó la creación del nuevo usuario

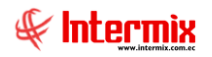

- Fecha de creación: Contiene la fecha efectiva de creación del usuario
- Fecha cambio clave: Contiene la fecha en la que debe realizar el cambio de clave
- Estado conexión: Define si el usuario está o no conectado al sistema
- Estación: Contiene el nombre de la PC en la que esta el usuario cuando esta conectado -
- Solicitado por. Presenta el nombre de la persona que solicitó la creación del usuario

#### Visor simple

Desde la barra de herramientas si "hace clic" sobre el botón **Nuevo**, **Editar** o **Ver**, usted puede ingresar al visor simple a través del cual se consulta, edita e ingresa los usuarios, con los siguientes datos:

| Usuario         |                    |                  |               |              |            |
|-----------------|--------------------|------------------|---------------|--------------|------------|
|                 | 0                  |                  |               |              |            |
| Usuario         |                    |                  |               |              | INTERMIXSA |
| Datos Empresas  | ]                  |                  |               |              |            |
| Secuencial :    | 2                  | Empleado :       | SI 🔽          | Nro. ID :    | 1234567777 |
| Usuario :       | Sistemas           | Nombre :         | Sistemas      |              |            |
|                 |                    | Cargo :          | Administrador |              |            |
| Usuario Ant. :  | sistemas           | Clave :          | ******        | Re-Ingreso : | *******    |
| Estado Conex.:  | Conectado 🖂        | Perfil :         | ADMINISTRADOR |              |            |
| Estado :        | Activo 🔽           | Supervisor :     | Intermix      |              |            |
| Fec. Ingreso :  | 1/1/2006           | Solicitado por : | Intermix      |              |            |
| Fec. Creación : | 01/01/2006 0:00:00 | Email :          |               |              |            |
| Comentario :    | Comentario         |                  |               |              |            |
|                 |                    |                  |               |              |            |
|                 |                    |                  |               |              |            |

#### Pestaña: Datos

- Secuencial: Contiene el número asignado por el sistema de forma automática
- Empleado: Permite definir si el usuario es o no empleado de la empresa
- Nro. ID: Contiene el número de identificación del usuario: Nro. de cédula o pasaporte
- Usuario: Contiene el nombre de acceso del usuario
- Nombre: Permite ingresar el nombre completo del usuario
- Cargo: Contiene el cargo que desempeña el usuario en la empresa
- Usuario anterior: En el caso de existir otro sistema, contiene el Usuario con el cual se le reconocía en dicho sistema.
- Clave: Contiene la clave de ingreso al sistema de manera encriptada
- *Re-Ingreso*: Permite reingresar la clave de acceso con el fin de verificar que sea la misma que ingreso en el campo "*Clave*".
- Estado Conexión: Define el estado del usuario en cuanto a la conexión
  - Bloqueado: Significa que el usuario esta bloqueado y no puede ingresar al sistema, esto ocurre cuando por 3 veces consecutivas el usuario se equivoca en el ingreso de la clave. En este caso el administrador debe cambiar el estado a "Desconectado" para que pueda ingresar al sistema.

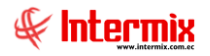

- Conectado: Significa que el usuario esta trabajando en el sistema. Este control evita que ingresen en otra PC con el mismo usuario. En la misma PC el usuario puede abrir varias sesiones con el mismo usuario.
- Desconectado: Significa que el usuario no esta trabajando en el sistema
- Perfil: Permite seleccionar el perfil al cual pertenece el usuario
- Estado: Permite definir si el usuario está o no activo
  - Activo / No Activo
- Supervisor: Permite seleccionar el supervisor del usuario, el cual a su vez es un usuario definido previamente.
- Fecha ingreso: Contiene la fecha en la que se ingresó el nuevo usuario
- Solicitado por: Contiene el nombre de la persona que solicitó la creación del usuario
- Fecha de creación: Contiene la fecha efectiva de creación del usuario
- Email: Contiene el e-mail del nuevo usuario
- Comentario: Contiene información adicional sobre el usuario

#### Pestaña: Empresa

| Us<br>Dato | uario<br>s Empresas | 1                   |          |              | INTERMIX          | SJ   |
|------------|---------------------|---------------------|----------|--------------|-------------------|------|
| 1          | EMPR_M              | Empresa             | Canal    | Centro Costo | Estructura Or     | Est  |
| F          |                     | dddddddd 🛛 😶        |          |              |                   |      |
|            |                     | DINFORSYSMEGA S.A.  |          |              |                   |      |
|            |                     | HIDALGO & HIDALGO   |          |              |                   |      |
|            | $\checkmark$        | INTERMIX Cia Ltda   | Intermix | Cotopaxi     | Desarrollo de Sis | Acti |
|            | $\checkmark$        | INTERMIX S.A        | Ponce    | Sur          | Secretaria        | Acti |
|            |                     | MEGAMICRO COMERCIAL |          |              |                   |      |
|            |                     | SICOBRA             |          |              |                   |      |
|            |                     | UNIBANCO            |          |              |                   |      |
|            |                     |                     |          |              |                   |      |

- Empresa: Permite seleccionar las empresas a las que el usuario tiene acceso en el sistema mediante el botón
- Canal: Permite definir un canal el cual se cargará por defecto en cada una de las transacciones que realice el usuario.
- Centro Costo: Definir un centro de costo el cual se cargará por defecto en cada una de las transacciones que realice el usuario.
- *Estructura orgánica*: Definir una estructura orgánica la cual se cargará por defecto en cada una de las transacciones que realice el usuario.
- Estado: Indica si esa empresa está activa o no para el usuario.

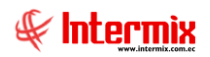

## Usuarios por perfil

Esta opción presenta los usuarios asignados a cada uno de los perfiles creados en el sistema y además permite cambiar de perfil a un usuario mediante la modalidad de arrastrar y soltar. En la parte derecha de la pantalla se presenta a los usuarios que no están asignados a un perfil.

Usted puede ingresar a esta opción seleccionando la aplicación **Consola**, módulo **Permisos** y *"haciendo clic"* en la opción **Usuarios por perfil**.

#### Visor tipo árbol

El visor tipo árbol a través del cual el sistema presenta los grupos o perfiles con los usuarios que pertenecen a dicho perfil, contiene los siguientes campos:

| 🚱 e-Bizness ®                                                     |                                                                                                    | - ø ×                                 |
|-------------------------------------------------------------------|----------------------------------------------------------------------------------------------------|---------------------------------------|
| Archivo • Ver • Empresa: INTERMIX S.A                             | Módulo - Favoritos - Ventana - Ayuda -                                                                                                    | H.                                    |
|                                                                   |                                                                                                    |                                       |
| Menu (*)                                                          | Usuarios por perfil                                                                                                    | · · · · · · · · · · · · · · · · · · · |
| Consola C Permisos                                                | - 👭 🕑 🔟                                                                                                    |                                       |
| Sistema                                                           | Usuarios por perfil                                                                                                    |                                       |
| Parámetros técnicos                                               | Ditro                                                                                                    |                                       |
| Empresas                                                          | Estructura Estructura                                                                                                    |                                       |
|                                                                   | C  C |                                       |
|                                                                   | . ADMINISTRADOR                                                                                                    |                                       |
| Auditoria                                                         | 🖸 💽 🉀 CAJERO 🛛 🖉 🤐 1714862933                                                                                                    |                                       |
| Reportes                                                          | PRODUCTOS / INVENTARIOS - 👷 1712074382                                                                                                    |                                       |
| 😥 Alertas                                                         | - 🌇 RECURSOS HUMANOS - 🧕 🦗 1723514939                                                                                                    |                                       |
| The Incidence                                                     | 💿 🌇 ACTIVOS FLIOS 🗾 💀 🧕 1727558205                                                                                                    |                                       |
|                                                                   | 🕞 🌇 AUXILIAR 🧧 🥵 1718377896                                                                                                    |                                       |
| Procesos                                                          | To COMPRAS                                                                                                    |                                       |
|                                                                   | COMERCIAL                                                                                                    |                                       |
| Consola                                                           | PRODUCCION                                                                                                    |                                       |
|                                                                   | 💮 🉀 MATERIA PRIMA                                                                                                    |                                       |
| Adm. Financiero                                                   | CONTROL DE CALIDAD                                                                                                    |                                       |
| Talento Humano                                                    | L 🕅 ALDITORIA                                                                                                    |                                       |
| Gestión de Documentos                                             | Activar Wind                                                                                                    | OWS                                   |
|                                                                   | Ye a Configuració                                                                                                    | n para activar Windows.               |
| Sistemas // Sistemas 14/02/2020 15:51 Servidor: servdesarrollo,14 | 33 / ebiznessIMXPIC                                                                                                    |                                       |

- Estructura (izquierda): El panel izquierdo muestra los perfiles o grupos con los respectivos usuarios del sistema.
- Estructura (derecha): El panel derecho muestra los usuarios del sistema que no tienen asignado un perfil o grupo.

## Activar y desactivar opciones

Permite bloquear momentáneamente el acceso a una opción determinada sin que se suprima el acceso desde el perfil. Se puede usar para dar mantenimiento a una parte del sistema y evitar que los usuarios puedan ingresar al sistema. Una vez que ha concluido la razón por la cual se bloquea el acceso, se vuelve a reactivar la opción y los usuarios que tienen acceso a la opción por su perfil, pueden volver a ingresar.

Usted puede ingresar a esta opción seleccionando la aplicación **Consola**, módulo **Permisos** y *"haciendo clic"* en la opción **Activar y desactivar opciones**.

#### Visor tipo árbol

El visor tipo árbol a través del cual el sistema permite activar o desactivar las opciones del sistema, contiene los siguientes campos:

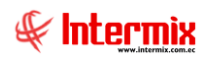

| 🚳 e-Bizness ® - [Activar y de | sactivar opciones]                        |                                                                    | - 🛛 🛛       |
|-------------------------------|-------------------------------------------|--------------------------------------------------------------------|-------------|
| Archivo + Ver + Empresa:      | INTERMIX S.A                              | 🖸 🕼 0 Aplicación: Consola 🕑 Módulo - Favoritos - Ventana - Ayuda - | A           |
| ,                             |                                           |                                                                    | 4           |
| Menú                          | ₽×                                        |                                                                    |             |
| Consola                       | Permisos                                  | Activary desactivar opciones                                       | INTERMIXSA  |
| 🕡 Sistema                     | Perfiles / Grupos                         |                                                                    | INTERMIX 57 |
| 3                             | Definición de perfiles                    | Datos                                                              |             |
| Parámetros técnicos           | Copiar un perfil                          | Name                                                               |             |
| Empresas                      |                                           |                                                                    |             |
|                               |                                           |                                                                    |             |
| Permisos                      | Usuarios por perfi                        | Parámetros técnicos                                                |             |
| Auditoria                     | Activar y desactivar opciones             | Empresas                                                           |             |
| Reporter                      |                                           |                                                                    |             |
| in reportes                   |                                           | Perfiles / Grupos                                                  |             |
| 🧛 Alertas                     |                                           | ·····································                              |             |
| 100 Imágenes                  |                                           | Copiar un perfil                                                   |             |
|                               |                                           |                                                                    |             |
| Procesos                      |                                           |                                                                    |             |
|                               |                                           | Activar y desactivar opciones                                      |             |
| See.                          |                                           |                                                                    |             |
|                               |                                           | Reportes                                                           |             |
| Adm Einanciero                |                                           |                                                                    |             |
|                               |                                           | Procesos                                                           |             |
| Talento Humano                |                                           |                                                                    |             |
|                               |                                           | Adm. Financiero                                                    |             |
| Gestión de Documentos         |                                           | I alento humano Gestión de Documentos                              |             |
|                               |                                           |                                                                    |             |
| 8                             |                                           | Activar Windows                                                    |             |
|                               |                                           | Ve a Configuración para activa                                     | ar Windows. |
| Sistemas // Sistemas 14/02    | /2020 15:54 Servidor: servdesarrollo,1433 | / ebiznessIMXPIC                                                   |             |

- Nombre: Mediante el botón 🗹 usted puede activar o desactivar las opciones del sistema